# Como solicitar a inscrição estadual do MEI?

1. Acessar o site da Redesim;

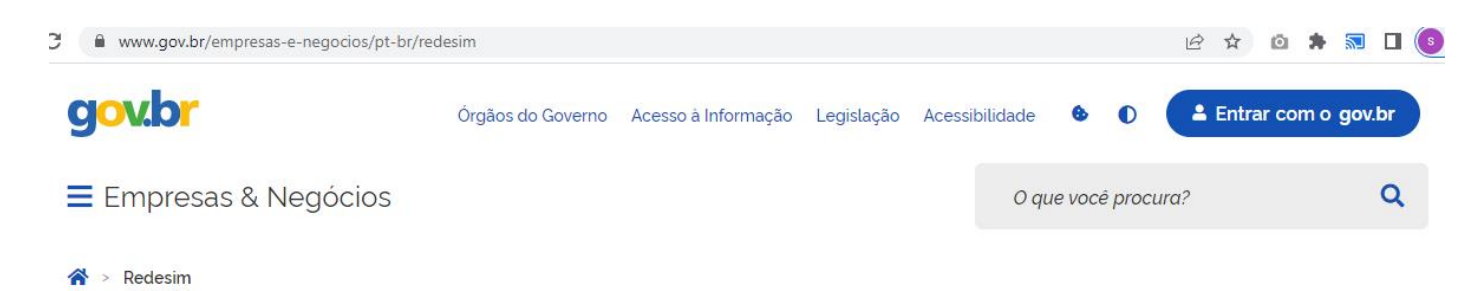

Redesim

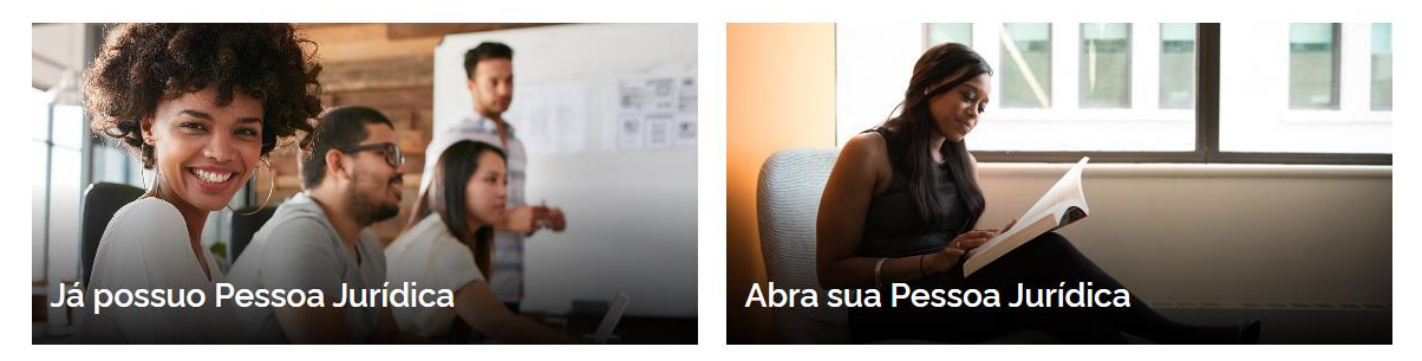

2. Clicar em "Já possuo Pessoa Jurídica";

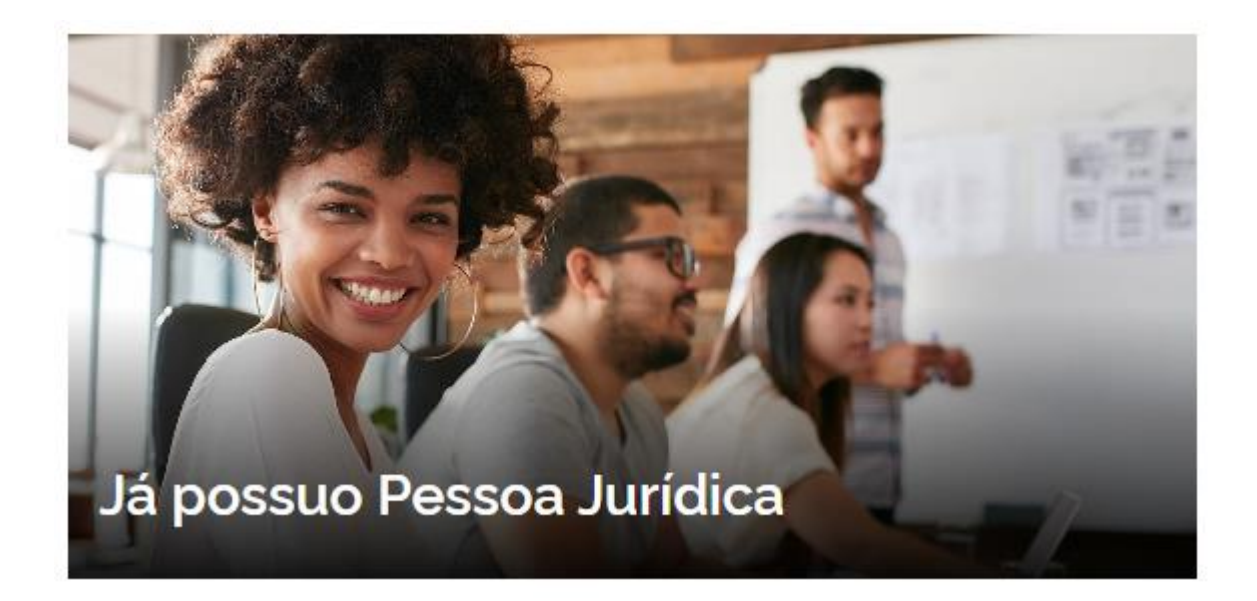

## 3. Clicar em "Atos exclusivos no Estado e no Município";

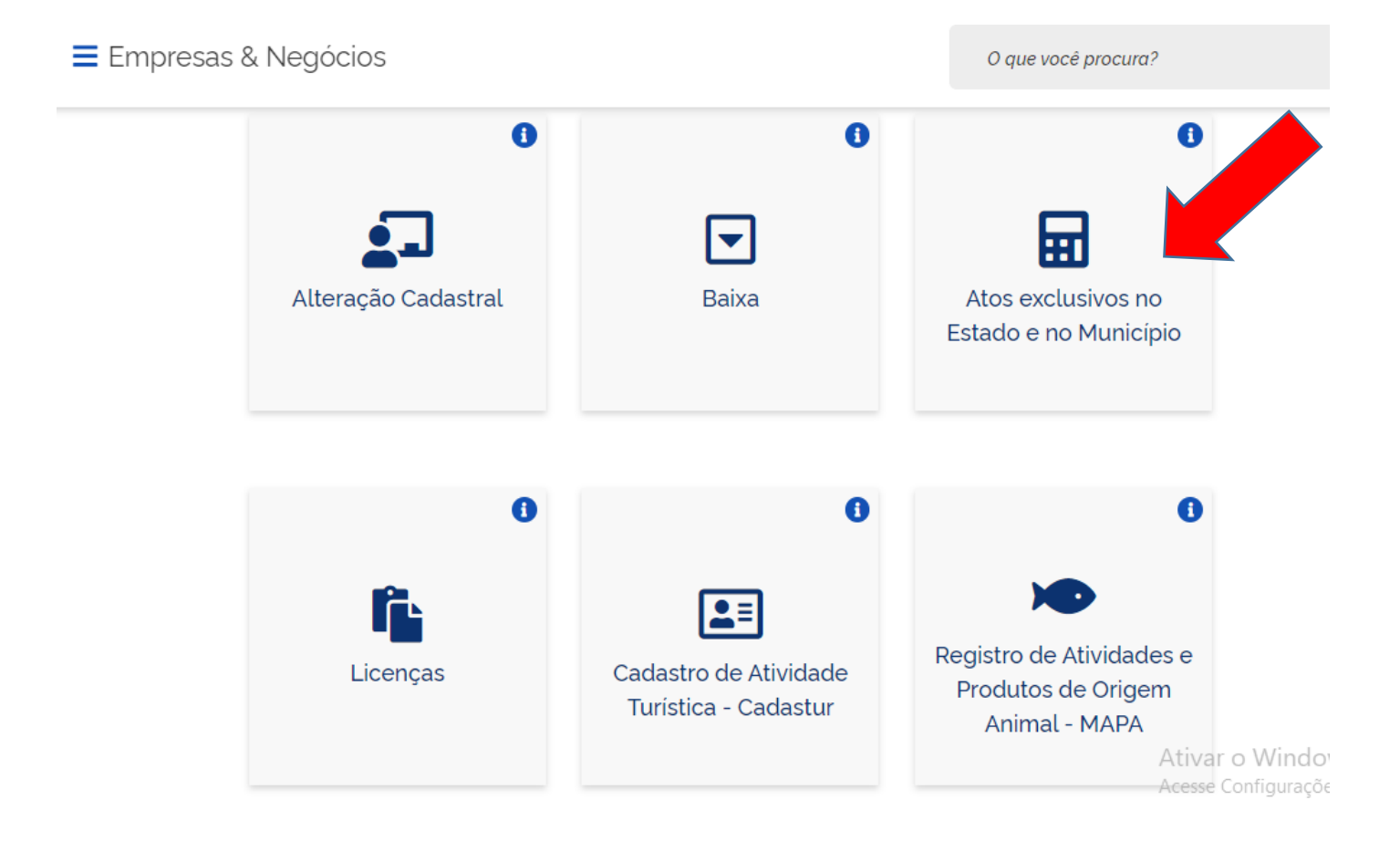

 Realizar o login da conta Gov.br digitando o CPF e a senha de acesso ou com Certificado Digital;

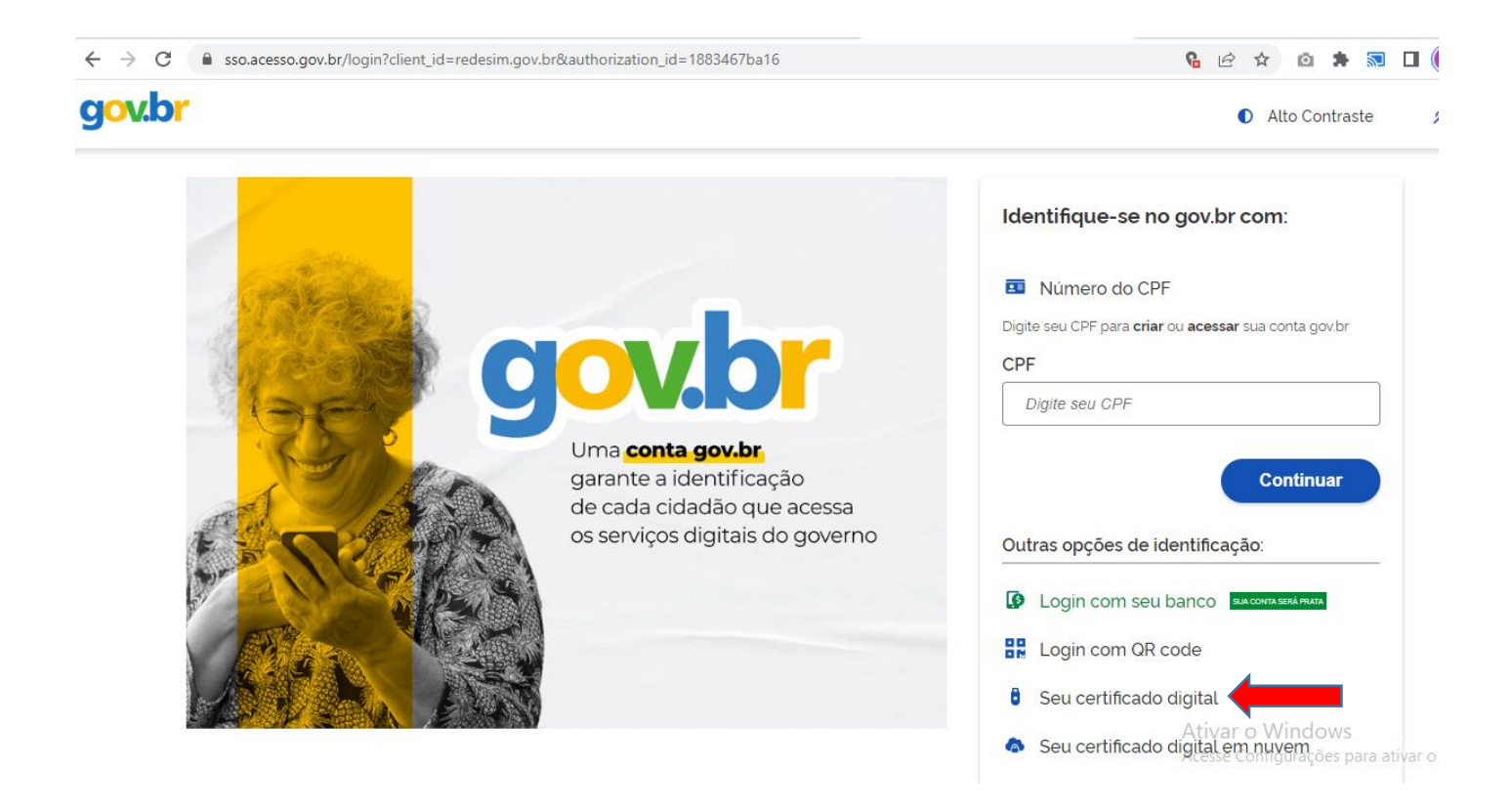

4.1. Ao clicar em "Seu certificado digital" irá abrir os certificados vinculados no computador, selecionar o certificado desejado e clicar em "OK". Importante sempre instalar o certificado na máquina e deixa-lo para exportar todas as propriedades estendidas;

| Selecione um certificado<br>Selecione um certificado para se autenti | icar no certificado.sso.ace | sso.gov.br:443  | ×  |
|----------------------------------------------------------------------|-----------------------------|-----------------|----|
| Assunto                                                              | Emissor                     | Serial          |    |
| ADAO GOGOLA DO VALLE 06991                                           | AC Certisign RFB G5         | 0E9981C9AA0206D |    |
|                                                                      |                             |                 |    |
|                                                                      |                             |                 |    |
|                                                                      |                             |                 |    |
| Informações do certificado                                           |                             | OK Cancel       | ar |

# 5. Clicar em INSCRIÇÃO, REATIVAÇÃO ou ATUALIZAÇÃO EXCLUSIVA NO ESTADO;

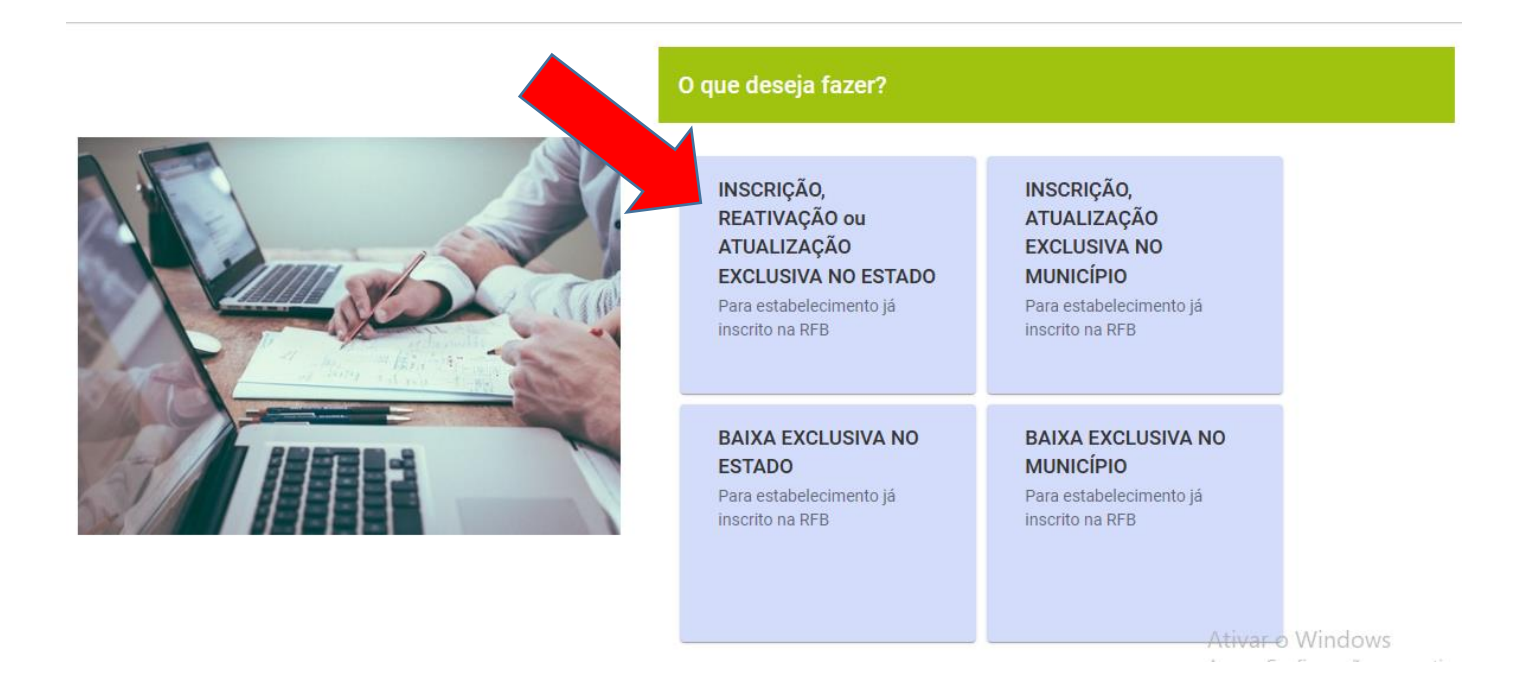

6. Informar o CNPJ e clicar em "Continuar".

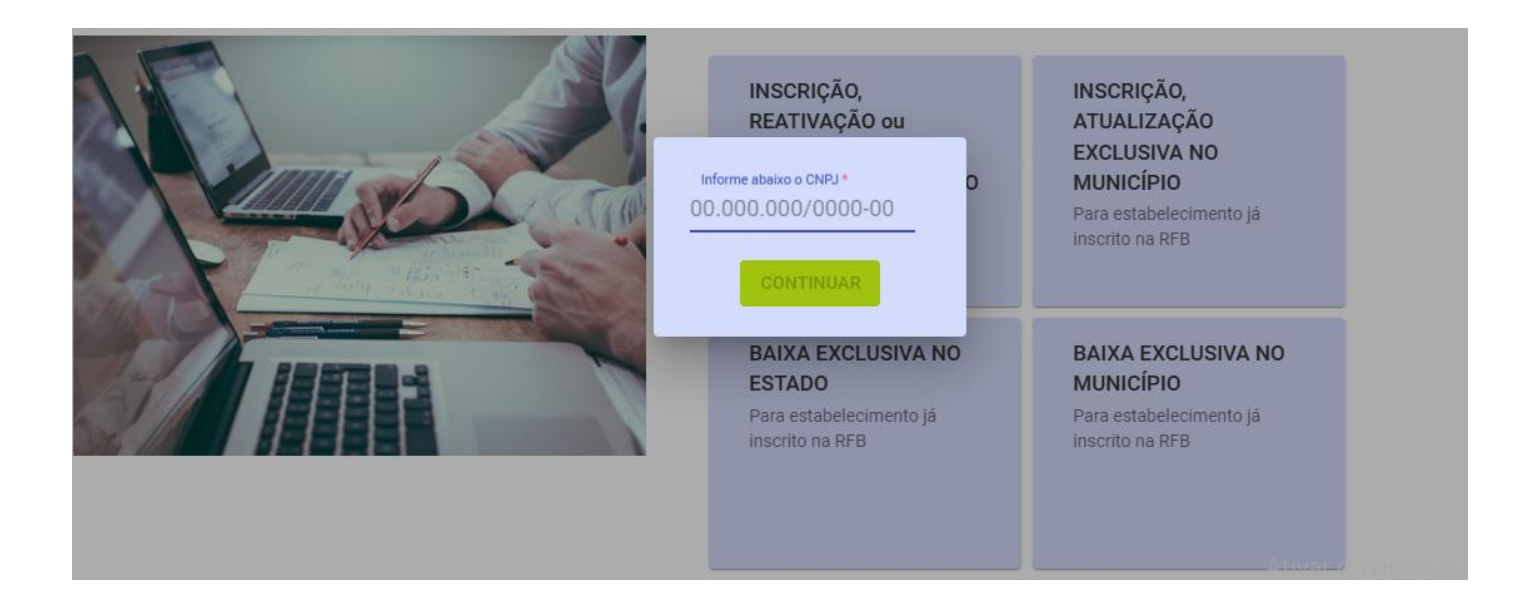

# 7. Informe a UF (Unidade Federativa);

| COLETOR NACIONAL - INSCRIÇÕES TRIBUTARIAS                                                  |                      |  |  |  |
|--------------------------------------------------------------------------------------------|----------------------|--|--|--|
| INSCRIÇÃO / REATIVAÇÃO / ATUALIZAÇÃO EXCLUSIVA N                                           | D ESTADO Localização |  |  |  |
| CNPJ: 47.201.465/0001-74                                                                   | UF: PR               |  |  |  |
| Situaçao Cadastral na Base CNPJ da RFB: Nome Empresarial: ADAO GOGOLA DO VALLE 06991889970 | Município: LAPA      |  |  |  |
| Ativa                                                                                      |                      |  |  |  |
| Qual a UF em que deseja inscrever / reativar / atualizar sua Inscrição Estadual? Inf       | orme a UF:           |  |  |  |
| VOLTAR                                                                                     |                      |  |  |  |

# 8. Marque as opções, conforme mostrado abaixo:

| Qual a UF em que deseja inscrever / reativar / atualizar sua Inscrição Estadual?    | Informe a UF: |
|-------------------------------------------------------------------------------------|---------------|
|                                                                                     | Paraná 🗸      |
| Deseja realizar Inscrição/Reativação/Atualização?                                   | ● SIM ○ NÃO   |
| Substituto Tributário                                                               | ⊖ SIM ⊛ NÃO   |
| Comercializa com Consumidor Final (EC 87/2015)                                      | ⊖ SIM ⊛ NÃO   |
| Serviço de Telecomunicações (Convênio 113/2004)                                     | ⊖ SIM ⊛ NÃO   |
| Canteiro de Obras                                                                   | ⊖ SIM ⊛ NÃO   |
| Empresa de Distribuição/Geração/Transmissão Energia Elétrica (Ajuste SINEF 19/2018) | ⊖ SIM ⊛ NÃO   |
| VOLTAR AVANÇAR                                                                      |               |

### 9. Clique em "AVANÇAR";

AVANÇAR VOLTAR

10. Clique em "Sim" para a confirmação das opções escolhidas;

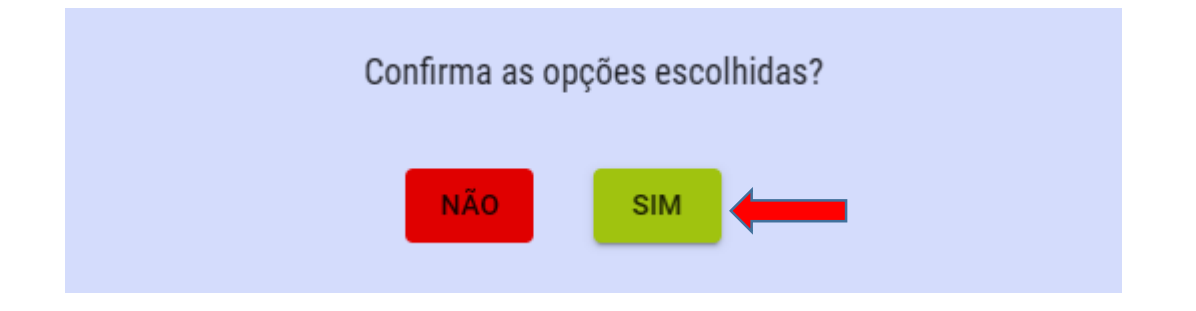

11. Será gerado um número de protocolo, por exemplo;

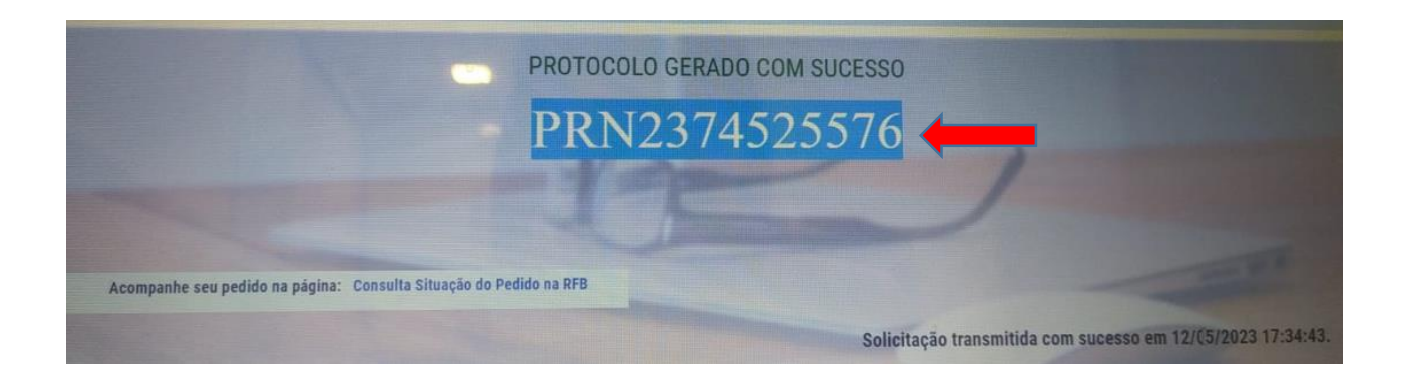

 12. Estando as informações em conformidade, em até 15 dias, a inscrição será gerada e o número poderá ser consultado no próprio Portal da REDESIM, na opção "<u>Acompanhar Protocolo Redesim</u>";

#### Acompanhamento Protocolo REDESIM

Cidadão,

O Acompanhamento do Protocolo REDESIM exibe o "status" da Consulta Prévia de Viabilidade e permite iniciar a coleta de dados, caso ela esteja aprovada. Finalizada a coleta de dados, são exibidas as informações relativas ao andamento de sua solicitação.

Também estão disponíveis as opções para Recuperar e Cancelar uma solicitação.

Digite as informações solicitadas abaixo e clique em "Consultar".

| Protocolo Recibo/Identificação | Digite os caracteres: |
|--------------------------------|-----------------------|
| Protocolo:                     | STREEO3 4             |

CONSULTAR

 Após informar e consultar o protocolo, irá aparecer as seguintes informações, caso na opção "Integrador Estadual – Paraná" apareça "Inscrição Estadual" e um link, a inscrição está liberada.

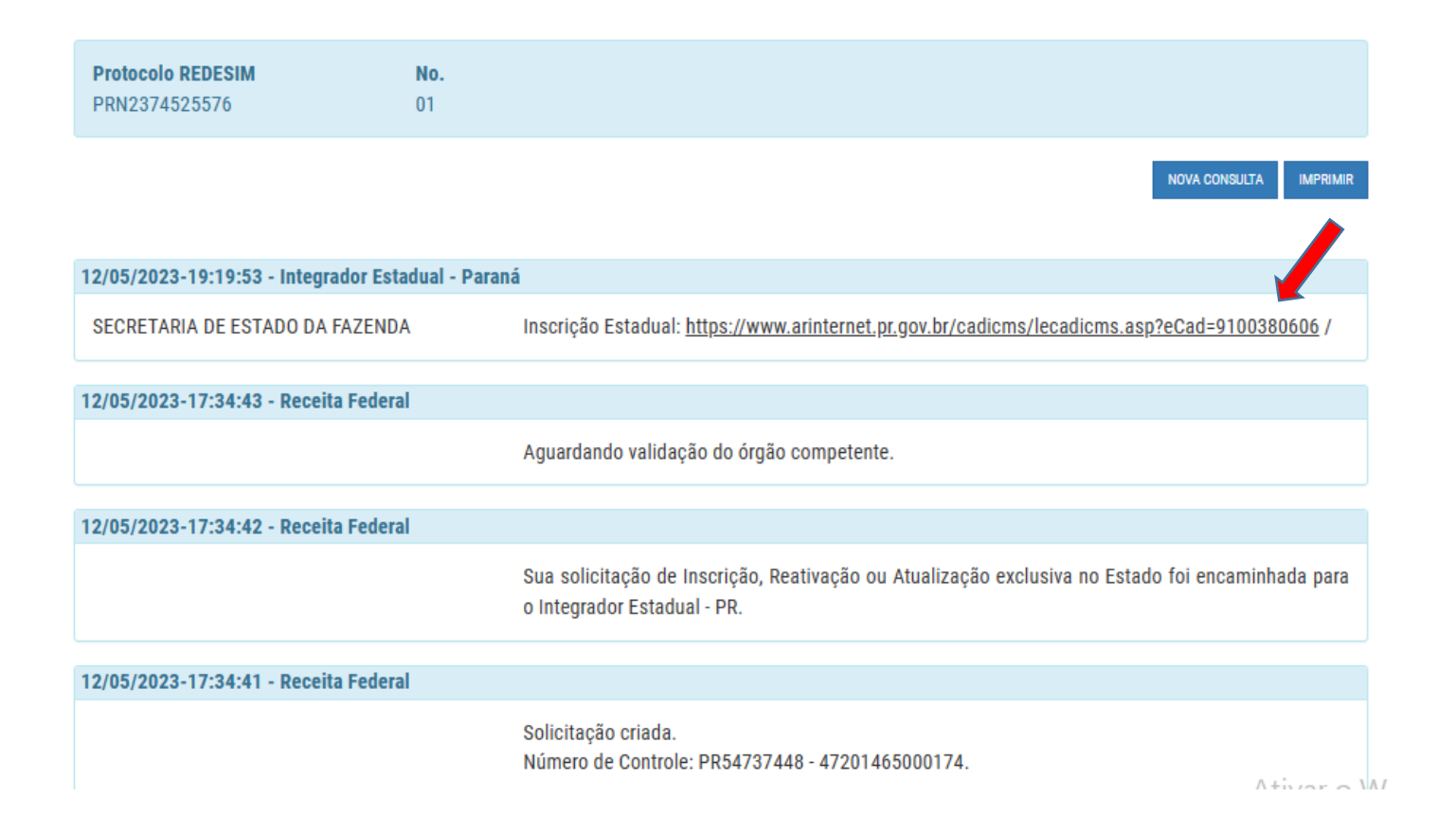

Após a liberação da Inscrição Estadual, seguir os tramites da habilitação da nota, assim como é realizado com os demais clientes dentro da plataforma da Web Control, o MEI segue como padrão "Simples Nacional".